## STEP 18

Type in <u>onlinebursary.ndmc.gov.za</u> in your chrome browser on your phone

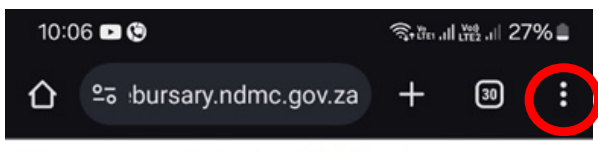

Displaying mobile view Mobile view

### WELCOME TO NDMC BURSARY APPLICATION SYSTEM

Looking for a Bursary to Finance Your Studies in 2025? The Department of Cooperative Governance Through the National Disaster Management Centre Offers Funding to Selected Students Who Intend Studying or are Enrolled for an Under-Graduate or Post-Graduate Qualification in Disaster Management Or Related Field at a South African Public Institution of Higher Learning (Excluding Phd Qualification).

## STEP 28

Tap on the three dots on the top right of the screen, this will open a menu on the left of the screen.(circled in red in the step 1 image)

#### Find the desktop site option and select the check box. (circled in red in the step 2 image)

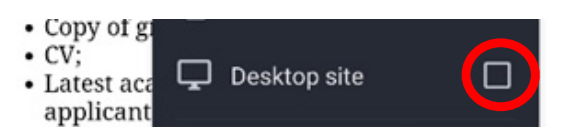

## STEP 28

# The website will reload and you should see the site as illistrated below.

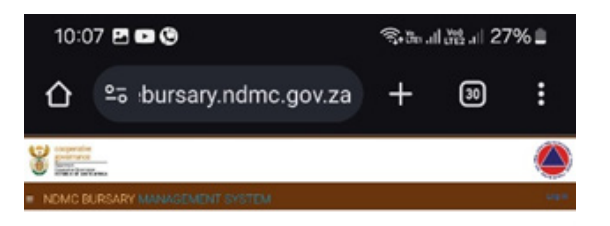

#### WELCOME TO NDMC BURSARY APPLICATION SYSTEM

Looking for in Bursany to Finance Your Studies in 2025? The Department of Cooperance Generative Through the Halanni Lossetter Management Cleater Officer Lunning to Selected Students Who Internet Studying or are Linoves for an Under-Granute or Associate Qualification in Lisaseter Management of Instand Berlan an Jonan Action Prate Internation of Higher Learning Biolutions find Qualification of Instand Berlan and Jonan Action Prate Internation of Higher Learning Biolutions find Qualification (

PLEASE HIGH CERTIFIED COMES OF DOCUMENTS BEFORE YOU START

- Prod of a quadration / Acceptions Letter (Playaterbas Letter
 - Noval of a homatodic more of partice large and a solid best if these is zero howehold if scene (Demployed applicance)
 - Noval of more motion for party
 - Solid of product to party
 - Solid of product to party
 - Solid of product to party
 - Solid of product to party
 - Solid of product to party
 - Solid of product to party
 - Solid of product to party
 - Solid of product to party
 - Solid of product to party
 - Solid of product to party
 - Solid of product to party
 - Solid of product to party
 - Solid of product to party
 - Solid of product to party
 - Solid of product to party
 - Solid of product to party
 - Solid of product to party
 - Solid of product to party
 - Solid of product to party
 - Solid of product to party
 - Solid of product to party
 - Solid of product to party
 - Solid of product to party
 - Solid of product to party
 - Solid of product to party
 - Solid of product to party
 - Solid of product to party
 - Solid of product to party
 - Solid of product to party
 - Solid of product to party
 - Solid of product to party
 - Solid of product to party
 - Solid of product to party
 - Solid of product to party
 - Solid of product to party
 - Solid of product to party
 - Solid of product to party
 - Solid of product to party
 - Solid of product to party
 - Solid of product to party
 - Solid of product to party
 - Solid of product to party
 - Solid of product to party
 - Solid of product to party
 - Solid of product to party
 - Solid of product to party
 - Solid of product to party
 - Solid of product to party
 - Solid of product to party
 - Solid of product to party
 - Solid of product to party
 - Solid of product to party
 - Solid of product to party
 - Solid of product to party
 - Solid of product to party
 - Solid of product to party
 - Solid of product

# 2021 - NDMC Barriery Application System Elferns of One Enhance Statement - Email Representer

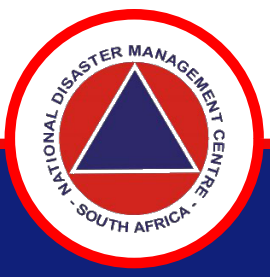